## INSTALLING MICROSOFT OFFICE365

In your web browser, navigate to <u>www.office.com</u>  $\leftarrow \rightarrow \times \qquad \frown \qquad \text{office.com}$ 

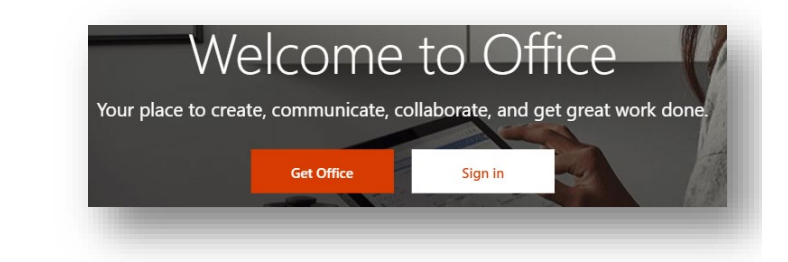

Sign in using your Nazareth College email credentials

Select Sign In

| Microsoft                  |      | - 1 |
|----------------------------|------|-----|
| Sign in                    |      | - 1 |
| Email, phone, or Skype     |      | _   |
| No account? Create one!    |      | - 1 |
| Can't access your account? |      |     |
| Sign-in options            |      |     |
|                            | Next |     |

Select Install Office, then Office365 Apps

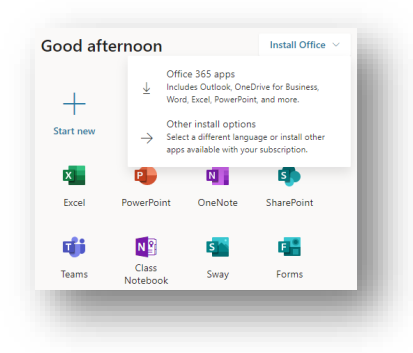

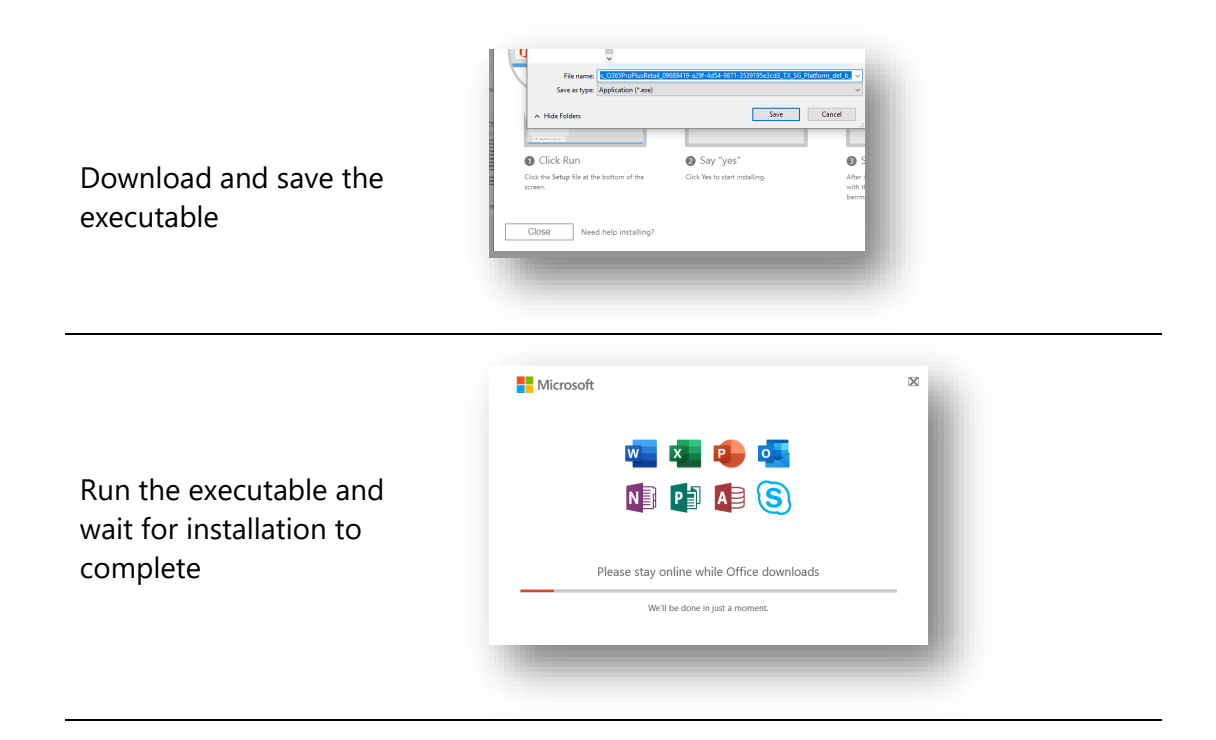